# Update, Delete, Close Process for selection

| rocess (10)           |                          | Add New Pro  | Display the   | Process you wish to undate in t    |
|-----------------------|--------------------------|--------------|---------------|------------------------------------|
| Matching(2) 🔲 Job S   | Gent(5) 🗌 Recommend(1)   | 🔲 1st Interv |               | click the title                    |
| 🗌 🔽 Mea Tanaka        | /Sample Client 01        |              | ть            | ener eliek "Edit" in the Action Ma |
| Detail                | Proe                     |              | In            | ien click Edit in the Action we    |
| Edit                  | cess Date                | 2015/07      | <b>N</b>      |                                    |
| Copy Edit             | ess Memo                 |              |               |                                    |
| Delete                | End Flag                 |              |               |                                    |
| Document              | d Reason                 |              |               | If you want to delete the da       |
| Send Email            | ated Sales               |              |               | "Yes" in the confiri               |
| Empil History         | sing Date                |              |               |                                    |
| Email History         | ess Owner                | N/A Stac     | ie            |                                    |
| Email to Recru        | ole Client               | <u>01</u>    |               | × Please note that deleted c       |
| Email to Perso        | n Process                | Job Sent     |               |                                    |
| Open in listvie       | w cess Date              | 2014/06      | /20 14:52:00  |                                    |
| Edit Job              | ess Memo                 |              |               |                                    |
| Detail Job            | End Flag                 |              |               |                                    |
|                       | End Reason               |              |               |                                    |
|                       | Estimated Sales          |              |               |                                    |
| E                     | xpected Closing Date     |              |               |                                    |
|                       | Process Owner            | N/A Cath     | erine Porters |                                    |
| 🔲 🔽 <u>Hanako Yan</u> | nada/Sample Client       | <u>01</u>    |               |                                    |
|                       | Process                  | Job Sent     |               |                                    |
|                       | Process Date             | 2014/10      | /29 11:41:00  |                                    |
|                       | Process Memo             |              |               |                                    |
|                       | End Flag                 |              |               |                                    |
|                       | End Reason               |              |               |                                    |
|                       | Estimated Sales          |              |               |                                    |
| E                     | xpected Closing Date     |              |               |                                    |
|                       | Process Owner            | N/A Cath     | erine Porters |                                    |
| 🔲 🔽 Meg Tanaka        | <u>/Sample Client 01</u> |              |               |                                    |
|                       | Process                  | Job Sent     |               |                                    |
|                       | Process Date             | 2014/12      | /09 11:42:00  |                                    |
|                       | Process Memo             |              |               |                                    |
|                       | End Flag                 | Close        |               |                                    |
|                       | End Reason               | Client NO    | 3             |                                    |
|                       | Estimated Sales          |              |               |                                    |

To change the global menu display settings, please refer to the document "How to Customize the Global Menu".

|                |              |                      | Catherine | Porters   | Apps 🗸 🖁    | ≈ ? |
|----------------|--------------|----------------------|-----------|-----------|-------------|-----|
| st view,       |              |                      |           | <u>Cu</u> | stomize Vie | ew  |
|                |              |                      |           |           |             |     |
|                | Client       | Sample Client 01     |           |           |             |     |
|                | Job          | Sample Job 03        |           |           |             |     |
|                | Resume       | Meg Tanaka(10009)    |           |           |             |     |
| lick "Delete", | , then click |                      |           |           |             |     |
| on dialog box  | x.           |                      |           |           |             |     |
| U              |              |                      |           |           |             |     |
| can never be   | recovered.   |                      |           |           |             |     |
|                | Climat.      | Consult Olivet Of    |           |           |             |     |
|                | Client       | Sample Lieh 02       |           |           |             |     |
|                | Jop          | Sample Job 03        |           |           |             |     |
|                | Resume       |                      |           |           |             |     |
|                |              |                      |           |           |             |     |
|                |              |                      |           |           |             |     |
|                |              |                      |           |           |             |     |
|                |              |                      |           |           |             |     |
|                |              |                      |           |           |             |     |
|                |              |                      |           |           |             |     |
|                | Client       | Sample Client 01     |           |           |             |     |
|                | Job          | Sample Job UI        |           |           |             |     |
|                | Resume       | Hanako Yamada(10003) |           |           |             |     |
|                |              |                      |           |           |             |     |
|                |              |                      |           |           |             |     |
|                |              |                      |           |           |             |     |
|                |              |                      |           |           |             |     |
|                |              |                      |           |           |             |     |
|                | ol'          | Comple Client Of     |           |           |             |     |
|                | Client       | Sample Lieht 01      |           |           |             |     |
|                | Jop          | Sample Job 04        |           |           |             |     |
|                | Resume       | neg ranaka(10009)    |           |           |             |     |
|                |              |                      |           |           |             |     |
|                |              |                      |           |           |             |     |
|                |              |                      |           |           |             |     |
|                |              |                      |           |           |             |     |
|                |              |                      |           |           |             |     |
|                |              |                      |           |           |             |     |
|                | Client       | Sample Client 01     |           |           |             |     |
|                |              |                      |           |           |             |     |

| POR | TERS Trial expires in 321 days                  | Process - Edit                         |                                                           |          |
|-----|-------------------------------------------------|----------------------------------------|-----------------------------------------------------------|----------|
|     | Client Recruiter Job Person I                   |                                        |                                                           | _        |
| P   | rocess (10)                                     | <ul> <li>Basic Information</li> </ul>  |                                                           |          |
| _   | Matching(2) Iob Sent(5) Recomme                 | Process ID                             | 10019                                                     |          |
|     | Meg Tanaka/Sample Client (                      | Process(Current)                       | 1st Interview                                             |          |
|     | Pro<br>Process I<br>Process M<br>End<br>End Res | Process Date(Current)                  | 2015/07/27 11:55 NOW                                      |          |
|     |                                                 | Process Memo(Current)                  |                                                           |          |
|     |                                                 |                                        |                                                           |          |
|     | Estimated S                                     | End Flag                               | Close                                                     | <u> </u> |
|     | Expected Closing I<br>Process Ov                | End Peacon                             | Susses Client NC Derson NC                                |          |
|     |                                                 | End Reason                             | Success     Client NG     Person NG     Iob Cunsultant NG |          |
|     | Hanako Yamada/Sample Cli                        |                                        | Person Consultant NG                                      |          |
|     | Process I                                       | Estimated Sales                        |                                                           |          |
|     | Process M                                       | Lotinated outeo                        |                                                           |          |
|     | End<br>End Rea                                  | Expected Closing Date                  | NOW                                                       |          |
|     | Estimated S                                     | Process Owner                          | N/A Stacie                                                |          |
|     | Expected Closing I                              | - Contact Information                  |                                                           |          |
| Q   | Process Ov                                      | Telephone (Recruiter)                  | 00-0000-0000                                              |          |
|     |                                                 | Fax (Recruiter)                        | 00-0000-0000                                              |          |
|     | Process I                                       | E-mail (Recruiter)                     | sample@porters.jp                                         |          |
|     | Process Me<br>End                               | Mobile Number<br>(Recruiter)           | 090-0000-0000                                             | Mo       |
|     | End Rea                                         | Mobile E-mail (Recruiter)              | sample@porters.jp                                         | м        |
|     | Expected Closing I                              | <ul> <li>System Information</li> </ul> |                                                           |          |
|     | Process Ov                                      | ,<br>Date Created                      | 2015/07/23 11:55:03                                       |          |
|     | Meg Tanaka/Sample Client (                      | Register                               |                                                           |          |
|     | Pro                                             | Clic                                   | ck "Save" after inputting                                 |          |
|     | Process I<br>Process M                          | "Pro                                   | cess (Current)" "Process                                  |          |
|     | End                                             |                                        | Date (Current)"                                           |          |
|     | End Rea                                         | a na d                                 | Date (Current)"                                           |          |
|     | Estimated S                                     | and                                    | Process Date (Current).                                   |          |
|     | Expected Closing I                              |                                        |                                                           |          |
|     | Appo Tokohochi (Comula Oli                      |                                        | Send notifica                                             | ation en |
|     |                                                 |                                        | Save                                                      |          |
|     |                                                 |                                        |                                                           |          |

|                      |                       | Catherine | Porters | Apps 🗸 🕻    | ₹<br>?  |
|----------------------|-----------------------|-----------|---------|-------------|---------|
|                      | Tequired web document |           |         | · · · >//   |         |
| Client               | Sample Client 01      |           | Cus     | stomize Vie | <u></u> |
| Recruiter            | Sample Recruiter 01   |           |         |             |         |
| Job                  | Sample Job 03         |           |         |             |         |
| Job Owner            | N/A Catherine Porters |           |         |             |         |
| Resume               | Meg Tanaka(10009)     |           |         |             |         |
| Resume Owner         | N/A Catherine Porters |           |         |             |         |
|                      |                       |           |         |             |         |
| Telephone (Person)   | 03-0000-0009          |           |         |             |         |
| Fax (Person)         |                       |           |         |             |         |
| E-mail (Person)      | e1@porters.jp         |           |         |             |         |
| ile Number (Person)  | 080-0000-0001         |           |         |             |         |
| bile E-mail (Person) | keitai@porters.jp     |           |         |             |         |
|                      |                       |           |         |             |         |
| Date Updated         | 2015/07/31 15:15:44   |           |         |             |         |
| Updated by           | N/A Catherine Porters | _         |         |             |         |
|                      |                       |           |         |             |         |
|                      |                       |           |         |             |         |
| Cancel               |                       |           |         |             |         |

| TERS Trial expires in 321 days                                                              | Catherine Porters Apps -                                                                                                    |
|---------------------------------------------------------------------------------------------|----------------------------------------------------------------------------------------------------|
| Client Recruiter Job Person Resume Process Sales Activity                                   |                                                                                                    |
| Add New Process Bulk Action                                                                 | × Process   Mog Tanaka/Sample Client 01 (10019)   V (0)                                                                                                  |
|                                                                                             |                                                                                                    |
| Matching(2) Job Sent(5) Recommend(0) 1st Interview(2) 2nd Interview(0) Decision(1) Offer(0) | Edit       Copy       Delete       Document       Send Email       Email to Recruiter       Email to Person       Open in listview       Edit Job        |
| Meg Tanaka/Sample Client 01                                                                 | Detail Job                                                                                                    |
| Process 1st Interview                                                                       | - Basic Information                                                                                                    |
| Process Date 2015/07/27 11:55:00                                                            | Process ID 10019 Client Sample Client 01                                                                                                    |
| Process Memo                                                                                | Process (Current) 1st Interview Recruiter <u>Sample Recruiter 01</u>                                                                                     |
| End Flag                                                                                    | Process Date (Current)         2015/07/27 11:55:00         Job         Sample Job 03                                                                     |
| End Reason                                                                                  | Process Memo Job Owner Catherine Porters                                                                                                    |
| Estimated Sales                                                                             | (current) Resume Meg Tapaka(10009)                                                                                                    |
| Process Owner N/A Stacio                                                                    | Resume Owner Catherine Porters                                                                                                    |
| The                                                                                         | e modifications are reflected                                                                                                    |
| Hanako Yamada/Sample Client 01                                                              | in Process list and Sublist                                                                                                    |
| Process Job Sent                                                                            |                                                                                                    |
| Process Date 2014/06/20 14:52:00                                                            |                                                                                                    |
| Process Memo                                                                                | Telephone (Recruiter)         00-0000-0000         Telephone (Person)         03-0000-0009                                                               |
| End Flag                                                                                    | Fax (Recruiter) 00-0000 Fax (Person)                                                                                                    |
| End Reason                                                                                  | E-mail (Recruiter)     sample@porters.jp     E-mail (Person)     er@porters.jp       Mobile Number     090-0000-0000     Mobile Number     080-0000-0001 |
| Estimated Sales                                                                             | (Recruiter) (Person)                                                                                                    |
| Expected Closing Date                                                                       | Mobile E-mail sample@porters.jp Mobile E-mail (Person) keitai@porters.jp                                                                                 |
| Process Owner N/A Catherine Porters                                                         | (Recruiter)                                                                                                    |
| Hanako Yamada/Sample Client 01                                                              | ✓ System Information                                                                                                    |
| Process Job Sent                                                                            | Date Created 2015/07/23 11:55:03 Date Opdated 2015/07/31 15:18:55                                                                                        |
| Process Date 2014/10/29 11:41:00                                                            | Edit Conv. Doloto Dogument Cond Empil to Dogument Empil to Dogument Cond Empil to Dogument                                                               |
| Process Memo                                                                                | Edit Copy Delete Document Send Email Email to Recruiter Email to Person Open in listview Edit Job                                                        |
| End Flag                                                                                    | Detail Job                                                                                                    |
| End Reason                                                                                  |                                                                                                    |
| Estimated Sales                                                                             | Sublist   Process History C Add New                                                                                                    |
|                                                                                             | 2015/07/27 11:55:00 1st Intenview                                                                                                    |
|                                                                                             | Porters                                                                                                    |
| Meg Tanak<br>The latest process is one having the groon flag on                             | 2015/07/25 11:55:00 Recommend N/A Catherine 2015/07/31 15:15:44                                                                                          |
| The latest process is one having the green hag on                                           | Porters                                                                                                    |
| it's left side.                                                                             | 2015/07/23 11:55:00 Job Sent N/A Stacie 2015/07/23 11:56:09                                                                                              |
|                                                                                             | 2015/07/23 11:54:00 Job Sent N/A Stacie 2015/07/23 11:55:03                                                                                              |
|                                                                                             |                                                                                                    |
| Estimated Salas                                                                             | Sublist   Sales 🖒 Add New Sales List 🖸                                                                                                    |
| Estimated Sales                                                                             | Sales ID         Client Name         Position         Resume         Sales         Record Date         Joining Date         Date                         |
| Process Owner N/A Stacie                                                                    | Title Amount Updated                                                                                                    |
|                                                                                             | <u>Sample Client Sample Job U</u><br>01 1 n 02(10002) 2014/06/16 2014/05/16 2014/05/16 16:19:28                                                          |
| Anne Takahashi/Sample Client 01                                                             | 10006 Sample Client Sample Job 0 Sample Perso 2,000,000 2014/06/16 2014/05/16 2014/05/19                                                                 |
| Process Job Sent                                                                            | <u>01</u> <u>1</u> <u>n 02(10002)</u> 16:19:11                                                                                                    |

|                                        |                                                        |        | Catherine Porters Apps - 🔅 🕥 |
|----------------------------------------|--------------------------------------------------------|--------|------------------------------|
| Client Regruiter Job Derson Regum      | Drocoss Salas Activity                                 |        | Cathenne Porters Apps + 🍾 🕐  |
| Client Recruiter Job Person Resum      | le Process Sales Activity                              |        |                              |
| Process (10) Ad                        | dd New Process Bulk Action                             |        | Customize View               |
| Matching(2) Job Sent(5) Recommend(1)   | 1st Interview(1) 2nd Interview(0) Decision(1) Offer(0) |        |                              |
| Meg Tanaka/Sample Cli <u>ent 01</u>    |                                                        |        |                              |
| Detail Proc                            |                                                        | Client | Sample Client 01             |
| Edit                                   | Display the Process data you wish to edit.             | Job    | Sample Job 03                |
| Copy ss Memo                           |                                                        | Resume | Meg Tanaka(10009)            |
| Delete End Flag                        | Then click "Edit" in the action menu.                  |        |                              |
| Document ed Sales                      |                                                        |        |                              |
| Send Email ing Date                    |                                                        |        |                              |
| Email History s Owner                  | N/A Stacie                                             |        |                              |
| Email to Recruiter                     | 1                                                      |        |                              |
| Email to Person Process                | ≜<br>lob Sent                                          | Client | Sample Client 01             |
| Open in listview ess Date              | 2014/06/20 14:52:00                                    | Job    | Sample Job 03                |
| Edit Job ss Memo                       |                                                        | Resume | Hanako Yamada(10003)         |
| Detail Job End Flag                    |                                                        |        |                              |
| End Reason                             |                                                        |        |                              |
| Estimated Sales                        |                                                        |        |                              |
| ail Expected Closing Date              | N/A Cathoring Destant                                  |        |                              |
| Process Owner                          | N/A Catherine Porters                                  |        |                              |
| rch 🔲 🔽 Hanako Yamada/Sample Client 01 | <u>1</u>                                               |        |                              |
| Process                                | Job Sent                                               | Client | Sample Client 01             |
| Process Date                           | 2014/10/29 11:41:00                                    | Job    | Sample Job 01                |
| Process Memo                           |                                                        | Resume | Hanako Yamada(10003)         |
| End Reason                             |                                                        |        |                              |
| Estimated Sales                        |                                                        |        |                              |
| Expected Closing Date                  |                                                        |        |                              |
| Process Owner                          | N/A Catherine Porters                                  |        |                              |
| Meg Tanaka/Sample Client 01            |                                                        |        |                              |
| Process                                | Job Sent                                               | Client | Sample Client 01             |
| Process Date                           | 2014/12/09 11:42:00                                    | Job    | Sample Job 04                |
| Process Memo                           |                                                        | Resume | Meg Tanaka(10009)            |
| End Flag                               | Close                                                  |        |                              |
| End Reason                             | Client NG                                              |        |                              |
| Estimated Sales                        |                                                        |        |                              |
| Process Owner                          | N/A Stacie                                             |        |                              |
| Appa Takabashi (Caparla Cliart Of      |                                                        |        |                              |
| Anne Takanasni/Sample Client 01        | Joh Cont                                               |        | Comple Client 01             |
| Process                                |                                                        | Client |                              |

| POR | TERS Trial expires in 321 days    | Process - Edit                         |                             |                    |                    |                                                                     |
|-----|-----------------------------------|----------------------------------------|-----------------------------|--------------------|--------------------|---------------------------------------------------------------------|
|     | Client Recruiter Job Person I     | - Basic Information                    |                             |                    |                    |                                                                     |
| P   | rocess (10)                       | Process ID                             | 10019                       |                    |                    | To Close a process, check "Close" of the End Flag.                  |
|     | Matching(2) Job Sent(5) Recomme   | Process(Current)                       | Recommend                   | •                  |                    |                                                                     |
|     |                                   | Presses Data(Current)                  |                             |                    | It is recomm       | ended not to change the layout and options of "End Reason" and      |
|     | Process I                         | Process Date(Current)                  | 2015/07/28 11:55 NOW        |                    |                    | "End Flag" for general purpose.                                     |
|     | Process M                         | Process Memo(Current)                  |                             |                    |                    |                                                                     |
|     | End Rea                           |                                        |                             |                    | To customize       | the layout and options, please refer to the "Customize" manual      |
|     | Estimated S                       | End Flag                               | Close                       |                    | To End Flag is     | not for successful candidates. Please use "Join" option in that cas |
|     | Expected Closing I<br>Process Ov  | End Reason                             | Success Client NG Person NG |                    |                    |                                                                     |
|     | Hanako Yamada/Sample Cli          |                                        | Job Cunsultant NG           |                    |                    |                                                                     |
|     | Pro                               |                                        | Person Consultant NG        |                    |                    |                                                                     |
|     | Process I                         | Estimated Sales                        |                             |                    |                    |                                                                     |
|     | End                               | Expected Closing Date                  | NOW                         |                    |                    |                                                                     |
|     | End Rea                           | Process Owner                          | N/A Stacie                  |                    |                    |                                                                     |
|     | Estimated S<br>Expected Closing I | - Contact Information                  |                             |                    | Please cheo        | ck the suitable End Reason.                                         |
|     | Process Ov                        | Telephone (Recruiter)                  | 00-000-0000                 | This examp         | le shows that t    | the application is rejected because of the                          |
|     | 🗖 💌 Hanako Yamada/Sample Cli      | Eax (Beerwiter)                        | 00-0000-0000                |                    | client failed it a | at the recommendation phase.                                        |
|     | Pro                               | E-mail (Recruiter)                     | sample@porters in           |                    |                    |                                                                     |
|     | Process M                         | E-mail (Recruiter)                     |                             |                    | X"Process(c        | current) will not be updated."                                      |
|     | End                               | (Recruiter)                            | 090-0000-0000               |                    |                    |                                                                     |
|     | End Rea<br>Estimated S            | Mobile E-mail (Recruiter)              | sample@porters.jp           |                    |                    |                                                                     |
|     | Expected Closing I                | <ul> <li>System Information</li> </ul> |                             | 、<br>、             |                    |                                                                     |
|     | Process Ov                        | Date Created                           | 2015/07/23 11:55:03         |                    | Date Updated       | 2015/07/31 15:46:49                                                 |
|     | Meg Tanaka/Sample Client (        | Registered by                          | N/A Stacie                  |                    | Updated by         | N/A Catherine Porters                                               |
|     | Process I                         |                                        |                             |                    |                    |                                                                     |
|     | Process M                         |                                        | Click "Save" aft            | ter editing.       |                    |                                                                     |
|     | End Rea                           |                                        |                             |                    |                    |                                                                     |
|     | Estimated S                       |                                        |                             |                    |                    |                                                                     |
|     | Expected Closing I<br>Process Ov  |                                        | Send n                      | notification email |                    |                                                                     |
|     | Anne Takahashi/Sample Clie        |                                        | <u>Send n</u>               |                    | <u></u>            |                                                                     |
|     | Pro                               |                                        | Save                        | Car                | ncel               |                                                                     |

|        | Client       | al expires in<br>Recruiter | Job           | Person            | Resume          | Process S        | ales Activ   | /ity  |                    |            |          |           |
|--------|--------------|----------------------------|---------------|-------------------|-----------------|------------------|--------------|-------|--------------------|------------|----------|-----------|
| P      | rocess       | (10)                       |               |                   | Add             | New Process      | Bulk Acti    | ion 👻 |                    |            |          |           |
|        | Matching     | (2) 🗌 Job                  | Sent(5)       | Recomm            | nend(1)         | 1st Interview(1) | 2nd Intervie | w(0)  | Decision(1         | ) Offer(0) | )        |           |
|        | □ <b>-</b> M | eg Tanak                   | ka/Sam        | ple Client        | <u>: 01</u>     |                  |              |       |                    |            |          |           |
|        |              | í                          |               | Pr                | ocess           | Recommend        |              |       | · }                |            |          |           |
|        |              |                            |               | Process           | Date            | 2015/07/28 1     | 1:55:00      |       |                    |            | End      | Posconi   |
|        |              | i i                        |               | Process I         | Memo            |                  |              |       | <br>  <sup>4</sup> | $\langle$  | Enur     | Neason i  |
|        |              | i                          |               | End               | d Flag          |                  |              |       | 1                  |            | examp    | le, we le |
|        |              | 1                          |               | End Re            | eason           | Client NG        |              |       |                    |            | the reco | ommend    |
|        |              |                            | E             | Estimated         | Sales           |                  |              |       |                    |            | is vot t | o he cor  |
|        |              | i                          | Expecte       | ed Closing        | Date            |                  |              |       | !                  |            | is yet t |           |
|        |              |                            |               | Process C         | )wner           | N/A Stacie       |              |       |                    |            |          |           |
|        | H            | anako Ya                   | mada/         | Sample C          | <u>lient 01</u> |                  |              |       |                    |            |          |           |
|        |              |                            |               | Pr                | ocess           | Job Sent         |              |       |                    |            |          |           |
|        |              |                            |               | Process           | Date            | 2014/06/20 1     | 4:52:00      |       |                    |            |          |           |
|        |              |                            |               | Process I         | Memo            |                  |              |       |                    |            |          |           |
|        |              |                            |               | End               | d Flag          |                  |              |       |                    |            |          |           |
|        |              |                            |               | End Re            | eason           |                  |              |       |                    |            |          |           |
| $\leq$ |              |                            | E             | Estimated         | Sales           |                  |              |       |                    |            |          |           |
| ail    |              |                            | Expecte       | ed Closing        | Date            |                  |              |       |                    |            |          |           |
| 2      |              |                            |               | Process C         | )wner           | N/A Catherine    | Porters      |       |                    |            |          |           |
| arch   | H            | <u>anako Ya</u>            | imada/        | <u>Sample C</u>   | <u>lient 01</u> |                  |              |       |                    |            |          |           |
|        |              |                            |               | Pr                | ocess           | Job Sent         |              |       |                    |            |          |           |
|        |              |                            |               | Process           | Date            | 2014/10/29 1     | 1:41:00      |       |                    |            |          |           |
|        |              |                            |               | Process I         | Memo            |                  |              |       |                    |            |          |           |
|        |              |                            |               | End               | d Flag          |                  |              |       |                    |            |          |           |
|        |              |                            |               | End Re            | eason           |                  |              |       |                    |            |          |           |
|        |              |                            | E             | Estimated         | Sales           |                  |              |       |                    |            |          |           |
|        |              |                            | Expecte       | ed Closing        | Date            | N/A C II - :     | <b>D</b> .   |       |                    |            |          |           |
|        |              |                            |               | Process C         | Owner           | N/A Catherine    | Porters      |       |                    |            |          |           |
|        | - 🗾 M        | <u>eg Tanak</u>            | <u>ka/Sam</u> | <u>ple Client</u> | <u>: 01</u>     |                  |              |       |                    |            |          |           |
|        |              |                            |               | Pr                | ocess           | Job Sent         |              |       |                    |            |          |           |
|        |              |                            |               | Process           | Date            | 2014/12/09 1     | 1:42:00      |       |                    |            |          |           |
|        |              |                            |               | Process I         | Memo            |                  |              |       |                    |            |          |           |
|        |              |                            |               | End               | d Flag          | Close            |              |       |                    |            |          |           |
|        |              |                            |               | End Re            | eason           | Client NG        |              |       |                    |            |          |           |
|        |              |                            | E             | stimated          | Sales           |                  |              |       |                    |            |          |           |
|        |              |                            | Expecte       | ed Closing        | Date            | NI/A Charle      |              |       |                    |            |          |           |
|        |              |                            |               | Process C         | wner            | N/A Stacle       |              |       |                    |            |          |           |
|        |              | nne Taka                   | hashi/S       | Sample C          | lient 01        |                  |              |       |                    |            |          |           |
|        |              |                            |               | Pr                | ocess           | Job Sent         |              |       |                    |            |          |           |
|        |              |                            |               | -                 | D 1             | 2011/12/00 1     | 1 20 00      |       |                    |            |          |           |

|                                                                                                    |                                                                                       | Catherine | Porters   | Apps 🗸 🗞             | ?   |
|----------------------------------------------------------------------------------------------------|---------------------------------------------------------------------------------------|-----------|-----------|----------------------|-----|
|                                                                                                    |                                                                                       |           |           |                      |     |
|                                                                                                    |                                                                                       |           | <u>Cı</u> | <u>istomize View</u> | _   |
|                                                                                                    |                                                                                       |           |           |                      | - 1 |
|                                                                                                    |                                                                                       |           |           |                      | - 1 |
| s added to the correspon-<br>earn that the Client failed<br>lation phase and the fact<br>ntacted as the "Close" of t | ding data. In this<br>the application at<br>that the candidate<br>the End Flag is not |           |           |                      |     |
| checked.                                                                                                    |                                                                                       |           |           |                      | - 1 |
|                                                                                                    |                                                                                       |           |           |                      |     |
| cient.                                                                                                    |                                                                                       |           |           |                      |     |
| Job<br>Resume                                                                                                    | Sample Job 03<br>Hanako Yamada(10003)                                                 |           |           |                      | - 1 |
| Kesume                                                                                                    |                                                                                       |           |           |                      | - 1 |
|                                                                                                    |                                                                                       |           |           |                      | - 1 |
|                                                                                                    |                                                                                       |           |           |                      | - 1 |
|                                                                                                    |                                                                                       |           |           |                      | - 1 |
|                                                                                                    |                                                                                       |           |           |                      |     |
| Client                                                                                                    | Sample Client 01                                                                      |           |           |                      |     |
| Job                                                                                                    | Sample Job 01                                                                         |           |           |                      |     |
| Resume                                                                                                    | Hanako Yamada(10003)                                                                  |           |           |                      |     |
|                                                                                                    |                                                                                       |           |           |                      |     |
|                                                                                                    |                                                                                       |           |           |                      |     |
|                                                                                                    |                                                                                       |           |           |                      |     |
|                                                                                                    |                                                                                       |           |           |                      |     |
|                                                                                                    |                                                                                       |           |           |                      |     |
| Client                                                                                                    | Sample Client 01                                                                      |           |           |                      |     |
| Job                                                                                                    | Sample Job 04                                                                         |           |           |                      |     |
| Resume                                                                                                    | Meg Tanaka(10009)                                                                     |           |           |                      |     |
|                                                                                                    |                                                                                       |           |           |                      |     |
|                                                                                                    |                                                                                       |           |           |                      |     |
|                                                                                                    |                                                                                       |           |           |                      |     |
|                                                                                                    |                                                                                       |           |           |                      |     |
|                                                                                                    |                                                                                       |           |           |                      |     |
| Client                                                                                                    | Sample Client 01                                                                      |           |           |                      |     |
| n 1                                                                                                    |                                                                                       | N         |           |                      |     |

| POR  | TERS Trial expires in 321 days   | Process - Edit                          |                                 |            |
|------|----------------------------------|-----------------------------------------|---------------------------------|------------|
|      | Client Recruiter Job Person      | - Basic Information                     |                                 |            |
| P    | Process (10)                     | Process ID                              | 10019                           |            |
|      | Matching(2) Job Sent(5) Recomme  | Brocoss(Current)                        | Decement                        |            |
|      | Meg Tanaka/Sample Client (       | Process(current)                        | Recommend                       |            |
|      | Pro<br>Process I                 | Process Date(Current)                   | 2015/07/28 11:55 Check the      | e End Fl   |
|      | Process M                        | Process Memo(Current)                   |                                 | contact    |
|      | End                              |                                         |                                 |            |
|      | End Rea<br>Estimated S           |                                         |                                 |            |
|      | Expected Closing I               | End Flag                                | Close                           |            |
|      | Process Ov                       | End Reason                              | Success 🕑 Client NG 📃 Person NG |            |
|      | Hanako Yamada/Sample Cli         |                                         | Job Cunsultant NG               |            |
|      | Pro                              |                                         | Person Consultant NG            |            |
|      | Process I                        | Estimated Sales                         |                                 |            |
|      | End                              | Expected Closing Date                   | NOW                             |            |
|      | End Rea                          | Process Owner                           | N/A Stacie                      |            |
|      | Estimated S                      | Process Owner                           |                                 |            |
| lail | Expected Closing I<br>Process Ov | <ul> <li>Contact Information</li> </ul> |                                 |            |
|      | Hanako Vamada/Sample Cli         | Telephone (Recruiter)                   | 00-0000-0000                    | Te         |
|      |                                  | Fax (Recruiter)                         | 00-0000-0000                    |            |
|      | Process I                        | E-mail (Recruiter)                      | sample@porters.jp               |            |
|      | Process M                        | Mobile Number                           | 090-0000-0000                   | Mobile     |
|      | End<br>End Rea                   | (Recruiter)                             |                                 |            |
|      | Estimated S                      | Mobile E-mail (Recruiter)               | sample@porters.jp               | Mobi       |
|      | Expected Closing I               | <ul> <li>System Information</li> </ul>  |                                 |            |
|      | Process Ov                       | Date Created                            | 2015/07/23 11:55:03             |            |
|      | Meg Tanaka/Sample Client (       | Registered by                           | N/A Stacie                      |            |
|      | Pro<br>Process I                 |                                         |                                 |            |
|      | Process M                        |                                         | Click "Save" after e            | diting.    |
|      | End                              |                                         |                                 |            |
|      | End Rea<br>Estimated S           |                                         |                                 |            |
|      | Expected Closing I               |                                         |                                 |            |
|      | Process Ov                       |                                         | Send notifica                   | tion email |
|      | Anne Takahashi/Sample Clie       |                                         | Save                            | Ca         |
|      | Pro                              |                                         |                                 |            |

|                                     | ×                     | Catherine | Porters   | Apps - 🗞 🥐          | ) |
|-------------------------------------|-----------------------|-----------|-----------|---------------------|---|
|                                     | required web document |           |           |                     |   |
|                                     |                       |           | <u>Cu</u> | <u>stomize View</u> |   |
| Client                              | Sample Client 01      |           |           |                     | Ê |
|                                     |                       |           |           |                     |   |
| ag's "Close" che<br>ing the candida | te.                   |           |           |                     |   |
|                                     |                       |           |           |                     |   |
| Resume Owner                        | N/A Catherine Porters |           |           |                     |   |
|                                     |                       |           |           |                     |   |
|                                     |                       |           |           |                     |   |
|                                     |                       |           |           |                     |   |
|                                     |                       |           |           |                     |   |
|                                     |                       |           |           |                     |   |
|                                     |                       |           |           |                     |   |
| elephone (Person)                   | 03-0000-0009          |           |           |                     |   |
| Fax (Person)                        |                       |           |           |                     |   |
| E-mail (Person)                     | e1@porters.jp         |           |           |                     |   |
| Number (Person)                     | 080-0000-0001         |           |           |                     |   |
| le E-mail (Person)                  | keitai@porters.jp     |           |           |                     |   |
|                                     |                       |           |           |                     |   |
| Date Updated                        | 2015/07/31 15:48:22   |           |           |                     |   |
| Updated by                          | N/A Catherine Porters |           |           |                     |   |
|                                     |                       |           |           |                     |   |
| Ţ.                                  |                       |           |           |                     |   |
| ncel                                |                       |           |           |                     |   |

| POH  | TERS Trial expires in 3 | 21 days           |           |                  |                |               |            |            |            |
|------|-------------------------|-------------------|-----------|------------------|----------------|---------------|------------|------------|------------|
| S)   | Client Recruiter        | Job Person I      | Resume    | Process S        | ales Activity  |               |            |            |            |
| P    | <b>TOCESS</b> (10)      |                   | Add       | New Process      | Bulk Action    | •             |            |            |            |
|      | Matching(2) 🔲 Job S     | ent(5) 🗌 Recomme  | nd(1) 🗌   | 1st Interview(1) | 2nd Interview( | ) Decision(1) | ) Offer(0) |            |            |
|      | Meg Tanaka              | /Sample Client (  | )1        |                  |                |               |            |            |            |
|      | (                       | Pro               | cess      | Recommend        |                | 、             |            |            |            |
|      | I                       | Process I         | Date      | 2015/07/28 1     | 1:55:00        |               |            | This proce | ess is cor |
|      | 1                       | Process M         | emo       |                  |                |               |            | j ·        |            |
|      |                         | End               | Flag      | Close            |                |               |            |            |            |
|      |                         | End Rea           | son       | Client NG        |                |               |            | J          |            |
|      |                         | Estimated S       | ales      |                  |                |               |            |            |            |
|      |                         | xpected Closing [ | Date      |                  |                |               |            |            |            |
|      |                         | Process Ov        | /ner      | N/A Stacie       |                |               |            |            |            |
|      | Hanako Yan              | nada/Sample Cli   | ent 01    |                  |                |               |            |            |            |
|      |                         | Pro               | cess      | Job Sent         |                |               |            |            |            |
|      |                         | Process [         | Date      | 2014/06/20 1     | 4:52:00        |               |            |            |            |
|      |                         | Process M         | emo       |                  |                |               |            |            |            |
|      |                         | End               | Flag      |                  |                |               |            |            |            |
|      |                         | End Rea           | son       |                  |                |               |            |            |            |
|      |                         | Estimated S       | ales      |                  |                |               |            |            |            |
| lail | E                       | xpected Closing [ | Date      |                  |                |               |            |            |            |
|      |                         | Process Ov        | ner       | N/A Catherine    | Porters        |               |            |            |            |
|      | Hanako Yan              | nada/Sample Cli   | ent 01    |                  |                |               |            |            |            |
| arch |                         | Pro               | cess      | Job Sent         |                |               |            |            |            |
|      |                         | Process I         | Date      | 2014/10/29 1     | 1:41:00        |               |            |            |            |
|      |                         | Process M         | emo       |                  |                |               |            |            |            |
|      |                         | End               | Flag      |                  |                |               |            |            |            |
|      |                         | End Rea           | son       |                  |                |               |            |            |            |
|      |                         | Estimated S       | ales      |                  |                |               |            |            |            |
|      | E                       | xpected Closing [ | Date      |                  |                |               |            |            |            |
|      |                         | Process Ov        | /ner      | N/A Catherine    | e Porters      |               |            |            |            |
|      | Meg Tanaka              | /Sample Client (  | <u>)1</u> |                  |                |               |            |            |            |
|      |                         | Pro               | cess      | Job Sent         |                |               |            |            |            |
|      |                         | Process [         | Date      | 2014/12/09 1     | 1:42:00        |               |            |            |            |
|      |                         | Process M         | emo       |                  |                |               |            |            |            |
|      |                         | End               | Flag      | Close            |                |               |            |            |            |
|      |                         | End Rea           | son       | Client NG        |                |               |            |            |            |
|      |                         | Estimated S       | ales      |                  |                |               |            |            |            |
|      | E                       | xpected Closing [ | Date      |                  |                |               |            |            |            |
|      |                         | Process Ov        | ner       | N/A Stacie       |                |               |            |            |            |
|      | Anne Takah              | ashi/Sample Clie  | ent 01    |                  |                |               |            |            |            |
|      |                         | Pro               | cess      | Job Sent         |                |               |            |            |            |
|      |                         |                   |           | 2011/12/00 1     | 1 20 00        |               |            |            |            |

|                            | 1.0                          | _ |
|----------------------------|------------------------------|---|
|                            | Catherine Porters Apps - 🗞 🕐 |   |
|                            |                              |   |
|                            | Customize View               |   |
|                            |                              |   |
|                            |                              |   |
|                            |                              |   |
| malated because the End El | e Client 01                  |   |
| npieted because the End Fi |                              |   |
| "Close".                   | anaka(10009)                 |   |
|                            |                              |   |
|                            |                              |   |
|                            |                              |   |
|                            |                              |   |
|                            |                              |   |
|                            |                              |   |
| Client                     | Sample Client 01             |   |
| Job                        | Sample Job 03                |   |
| Resume                     | Hanako Yamada(10003)         |   |
|                            |                              |   |
|                            |                              |   |
|                            |                              |   |
|                            |                              |   |
|                            |                              |   |
|                            |                              |   |
| Client                     | Sample Client 01             |   |
| Job                        | Sample Job 01                |   |
| Resume                     | Hanako Yamada(10003)         |   |
|                            |                              |   |
|                            |                              |   |
|                            |                              |   |
|                            |                              |   |
|                            |                              |   |
|                            |                              |   |
| Client                     | Sample Client 01             |   |
| dol                        | Sample Job 04                |   |
| Resume                     | Meg Tanaka(10009)            |   |
|                            |                              |   |
|                            |                              |   |
|                            |                              |   |
|                            |                              |   |
|                            |                              |   |
|                            |                              |   |
| Client                     | Sample Client 01             |   |
| Client                     |                              |   |

| ORTERS Trial expires in 317 days | _                         |                                                                           |
|----------------------------------|---------------------------|---------------------------------------------------------------------------|
| Client Recruiter Job Person Resu | m Process Search Criteria |                                                                           |
| Process                          | Ac Saved Search -         | •                                                                         |
|                                  | Sort Order                | Updated Date(Desc)                                                        |
|                                  | Keyword                   | Contains All (AND)                                                        |
|                                  | Keyword Search Mode       | All Attachment Data                                                       |
|                                  | Process ID                |                                                                           |
|                                  | Process                   | Contains Any (OR)   Matching Job Sent Recommend 1s  Decision Offer        |
|                                  | Process Date              | - <b>v</b>                                                                |
|                                  | End Flag                  | Does not contain ▼<br>✓ Close                                             |
|                                  | End Reason                | Contains Any (OR)  Success Client NG Person NG Job C Person Consultant NG |
|                                  | Process Owner             |                                                                           |
|                                  | Client                    | <ul> <li>ID ● Text</li> <li>Contains All (AND)</li> </ul>                 |
|                                  | Recruiter                 | <ul> <li>ID ● Text</li> <li>Contains All (AND)</li> </ul>                 |
|                                  | Job                       | ● ID ● Text<br>Contains All (AND) ▼                                       |
|                                  | Job Owner                 |                                                                           |
|                                  | Resume                    | <ul> <li>ID ● Text</li> <li>Contains All (AND)</li> </ul>                 |
|                                  | Resume Owner              |                                                                           |
|                                  | Date Created              | - <b>v</b>                                                                |
|                                  | Date Updated              | - <b>v</b>                                                                |
|                                  | Person                    | ID Text                                                                   |
|                                  |                           |                                                                           |

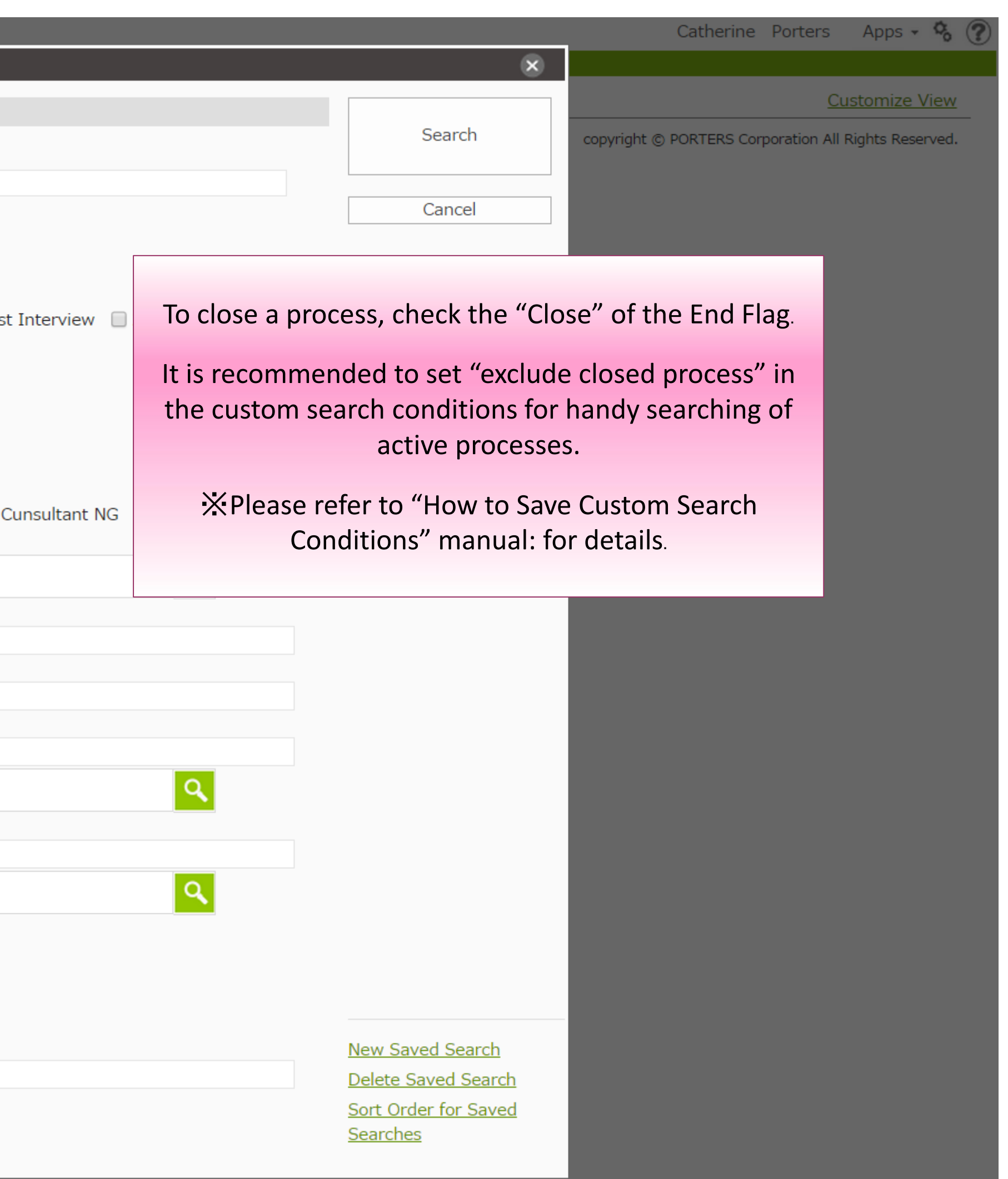

| PORTERS Trial expires in 317 days      |                                                        |                      | Catherine Porters Apps - 🗞 🕐 |
|----------------------------------------|--------------------------------------------------------|----------------------|------------------------------|
| 🛞 Client Recruiter Job Person Resume   | Process Sales Activity                                 |                      |                              |
| Process (10) Add                       | d New Process Bulk Action                              |                      | Customize View               |
| Matching(2) Job Sent(5) Recommend(1)   | 1st Interview(1) 2nd Interview(0) Decision(1) Offer(0) |                      |                              |
| Meg Tanaka/Sample Client 01            |                                                        |                      |                              |
| Dotail Process                         | Recommend                                              | Client               | Sample Client 01             |
| cess Date                              | 20/                                                    | dot                  | Sample Job 03                |
| ess Memo                               |                                                        | Resume               | Meg Tanaka(10009)            |
| Copy End Ele                           | Display the Process you wish to delete                 | in the list view,    |                              |
| Delete d Rom                           | click the title.                                       |                      |                              |
| Document Ited Sales                    | Then click "Delete" in the Actic                       | n Menu               |                              |
| Send Email sing Date                   | Then click Delete in the Actic                         |                      |                              |
| Email History ss Owner                 | N/                                                     |                      |                              |
| Email to Recruiter <u>le Client 01</u> | This is for deleting the process itself. For           | deleting part of the |                              |
| Email to Person Process                | <sup>Jo</sup> process history, please refer t          | 0 p.13. Client       | Sample Client 01             |
| Open in listview cess Date             | 20                                                     | Job                  | Sample Job 03                |
| Edit Job                               |                                                        | Resume               | Hanako Yamada(10003)         |
| Detail Job                             |                                                        |                      |                              |
| d Reason                               |                                                        |                      |                              |
| Estimated Sales                        |                                                        |                      |                              |
| Mail Process Owner                     | N/A Catherine Porters                                  |                      |                              |
|                                        | N/A cathenne Porters                                   |                      |                              |
| Search Hanako Yamada/Sample Client 01  |                                                        |                      |                              |
| Process                                | Job Sent                                               | Client               | Sample Client 01             |
| Process Date                           | 2014/10/29 11:41:00                                    | Job                  | Sample Job 01                |
| Find Flog                              |                                                        | Resume               | Hanako Yamada(10003)         |
| End Flag                               |                                                        |                      |                              |
| Estimated Sales                        |                                                        |                      |                              |
| Expected Closing Date                  |                                                        |                      |                              |
| Process Owner                          | N/A Catherine Porters                                  |                      |                              |
| Meg Tanaka/Sample Client 01            |                                                        |                      |                              |
| Process                                | Job Sent                                               | Client               | Sample Client 01             |
| Process Date                           | 2014/12/09 11:42:00                                    | Job                  | Sample Job 04                |
| Process Memo                           |                                                        | Resume               | Meg Tanaka(10009)            |
| End Flag                               | Close                                                  |                      |                              |
| End Reason                             | Client NG                                              |                      |                              |
| Estimated Sales                        |                                                        |                      |                              |
| Expected Closing Date                  |                                                        |                      |                              |
| Process Owner                          | N/A Stacie                                             |                      |                              |
| Anne Takahashi/Sample Client 01        |                                                        |                      |                              |
| Process                                | Job Sent                                               | Client               | Sample Client 01             |

| POR | TERS Trial expires in 317 days             |                                                        |
|-----|--------------------------------------------|--------------------------------------------------------|
|     |                                            | Process Sales Activity                                 |
| P   | rocess (10) Add                            | d New Process Bulk Action 🝷                            |
|     | Matching(2) 🔲 Job Sent(5) 🔲 Recommend(1) 🗌 | 1st Interview(1) 2nd Interview(0) Decision(1) Offer(0) |
|     | Meg Tanaka/Sample Client 01                |                                                        |
|     | Process                                    | Recommend                                              |
|     | Process Date                               | 2015/07/28 11:55:00                                    |
|     | Process Memo                               |                                                        |
|     | End Flag                                   | Close                                                  |
|     | End Reason                                 | Client NG                                              |
|     | Estimated Sales                            |                                                        |
|     | Expected Closing Date                      | N/A Chaoin                                             |
|     | Process Owner                              | N/A Stacle                                             |
|     | Hanako Yamada/Sample Client 01             |                                                        |
|     | Process                                    | Job Sent                                               |
|     | Process Date                               | 2014/06/20 14:52:00                                    |
|     | Process Memo                               |                                                        |
|     | End Flag                                   | PORTERS                                                |
|     | End Reason                                 |                                                        |
|     | Estimated Sales                            | Are you sure you want to delete thi                    |
|     | Process Owner                              | N/A Catherine Porters                                  |
|     | Clark Variada (Carriela Clark Of           |                                                        |
|     |                                            |                                                        |
|     | Process                                    | Job Sent Yes                                           |
|     | Process Date                               | 2014/10/29 11:41:00                                    |
|     | End Flag                                   |                                                        |
|     | End Reason                                 |                                                        |
|     | Estimated Sales                            |                                                        |
|     | Expected Closing Date                      |                                                        |
|     | Process Owner                              | N/A Catherine Porters The process w                    |
|     | Meg Tanaka/Sample Client 01                | Caution: Delete oper                                   |
|     | Process                                    | Job Sent                                               |
|     | Process Date                               | 2014/12/09 11:42:00                                    |
|     | Process Memo                               |                                                        |
|     | End Flag                                   | Close                                                  |
|     | End Reason                                 | Client NG                                              |
|     | Estimated Sales                            |                                                        |
|     | Expected Closing Date                      | N/A Stacie                                             |
|     | Process Owner                              |                                                        |
|     | Anne Takahashi/Sample Client 01            |                                                        |
|     | Process                                    | Job Sent                                               |

|                   |        |                      | Catherine Po | orters App | os • 🗞 🥐        |
|-------------------|--------|----------------------|--------------|------------|-----------------|
|                   |        |                      |              |            |                 |
|                   |        |                      |              | Custom     | <u>ize View</u> |
|                   |        |                      |              |            |                 |
|                   |        |                      |              |            |                 |
|                   | Client | Sample Client 01     |              |            |                 |
|                   | Job    | Sample Job 03        |              |            |                 |
|                   | Resume | Meg Tanaka(10009)    |              |            |                 |
|                   |        |                      |              |            |                 |
|                   |        |                      |              |            |                 |
|                   |        |                      |              |            |                 |
|                   |        |                      |              |            |                 |
|                   |        |                      |              |            |                 |
|                   |        |                      |              |            |                 |
|                   | Client | Sample Client 01     |              |            |                 |
|                   | Job    | Sample Job 03        |              |            |                 |
|                   | Resume | Hanako Yamada(10003) |              |            |                 |
| ×                 |        |                      |              |            |                 |
|                   |        |                      |              |            |                 |
| )                 |        |                      |              |            |                 |
|                   |        |                      |              |            |                 |
|                   |        |                      |              |            |                 |
| No                | Client | Sample Client 01     |              |            |                 |
|                   | loh    | Sample Job 01        |              |            |                 |
|                   | Resume | Hanako Yamada(10003) |              |            |                 |
|                   |        |                      |              |            |                 |
|                   |        |                      |              |            |                 |
| nfirmation dialog |        |                      |              |            |                 |
| ll ha dalatad     |        |                      |              |            |                 |
| li be deleted.    |        |                      |              |            |                 |
| tion can't be und | one.   |                      |              |            |                 |
|                   |        | Sample Client 01     |              |            |                 |
|                   | Job    | Sample Job 04        |              |            |                 |
|                   | Resume | Meg Tanaka(10009)    |              |            |                 |
|                   |        |                      |              |            |                 |
|                   |        |                      |              |            |                 |
|                   |        |                      |              |            |                 |
|                   |        |                      |              |            |                 |
|                   |        |                      |              |            |                 |
|                   |        |                      |              |            |                 |
|                   | Client | Sample Client 01     |              |            |                 |

| PORTERS Trial expires in 317 days                                                           | Catherine Porters Apps - 🗞 (                                                                                                    |
|---------------------------------------------------------------------------------------------|----------------------------------------------------------------------------------------------------|
| Client Recruiter Job Person Resume Process Sales Activity                                   |                                                                                                    |
| Process (10) Add New Process Bulk Action                                                    | × Process   Meg Tanaka/Sample Client 01 (10019)   🖂 (0)                                                                                                    |
| Matching(2) Job Sent(5) Recommend(1) 1st Interview(1) 2nd Interview(0) Decision(1) Offer(0) | Edit Conv. Delete Document Send Email Email to Recruiter Email to Person Open in listview Edit Joh                                                                                                    |
| Meg Tanaka/Sample Client 01                                                                 | Detail Joh                                                                                                    |
| Process Recommend                                                                           |                                                                                                    |
| Process Date 2015/07/28 11:55:00                                                            | - Basic Information                                                                                                    |
| Process Memo                                                                                | Process ID 10019 Client Sample Client 01                                                                                                    |
| End Flag Close                                                                              | Process (Current) Recommend Recruiter Sample Recruiter 01  Process Date (Current) 2015/07/28 11:55:00  India Sample Job 02                                                                                                    |
| End Reason Client NG                                                                        | Process Memo                                                                                                    |
| Estimated Sales                                                                             | (Current)                                                                                                    |
| Expected Closing Date                                                                       | End Flag Close Resume Meg Tanaka(10009)                                                                                                    |
| Process Owner N/A Stacie                                                                    | End Reason Client NG Resume Owner Catherine Porters                                                                                                    |
| Uppako Vamada (Cample Client 01                                                             | Estimated Sales                                                                                                    |
|                                                                                             | Expected Closing Date                                                                                                    |
| Process Job Sent                                                                            | Process Owner N/A Stacie                                                                                                    |
| Process Date 2014/06/20 14:52:00                                                            | Contact Information                                                                                                    |
| Process Memo                                                                                | Telephone (Recruiter) 00-0000-0000                                                                                                    |
| End Flag                                                                                    | Fax (Person)                                                                                                    |
| End Reason                                                                                  | Mobile Number 090-0000-0000         Mobile Number 080-0000-0001                                                                                                    |
|                                                                                             | (Recruiter) (Person)                                                                                                    |
| Mail                                                                                        | Mobile E-mail sample@porters.jp Mobile E-mail (Person) keitai@porters.jp                                                                                                    |
| Crom process history, the sublist will be displayed when                                    | (Recruiter)                                                                                                    |
| Search                                                                                      | - System Information                                                                                                    |
| clicking the process title.                                                                 | Date Created 2015/07/23 11:55:03         Date Updated 2015/07/31 15:48:41           Date state of the N/A Static         Date updated here N/A Static                                                                                                    |
| To delete an entry of in the process history, click the                                     | Copdated by N/A Stacle Copdated by N/A Catherine Porters                                                                                                    |
| action button of that ontry and choose Delete                                               | Edit Copy Delete Document Send Email Email to Recruiter Email to Person Open in listview Edit Job                                                                                                    |
| action button of that entry and choose Delete.                                              | Detail Job                                                                                                    |
|                                                                                             |                                                                                                    |
| X This operation is for deleting entries of process history.                                | Sublist   Process History 🖒 Add New                                                                                                    |
| To delete the presses itself places refer to p 11                                           | Date Phase Memo Updated By Date Updated                                                                                                    |
| To delete the process itself, please refer to p.11.                                         | 2015/07/28 11:55:00 Recommend N/A Catherine 2015/07/31 15:48:41                                                                                                    |
|                                                                                             | 2015/07/23 11:55:00 Job Sept N/A Stacie 2015/07/23 11:56:09                                                                                                    |
| X If Phase Flow Control is effective, the entries in the                                    | - 2013/07/23 11:33:00 300 Sent 2013/07/23 11:30:03                                                                                                    |
|                                                                                             | Edit :00 Job Sent N/A Stacie 2015/07/23 11:55:03                                                                                                    |
| phase history can not be deleted.                                                           | Delete                                                                                                    |
|                                                                                             | Sales List [2]                                                                                                    |
|                                                                                             | Sales ID Client Name Position Resume Sales Record Date Joining Date Date                                                                                                    |
| Estimated Sales                                                                             | 10002 Sample Client Sample Job 0 Sample Perso 1.500.000 2014/06/16 2014/05/16 2014/05/19                                                                                                    |
| Expected Closing Date                                                                       | 1 1 1 0002 1,500,000 1,500,00000 1,500,000 1,500,000 1,0000000000 |
| Process Owner N/A Stacie                                                                    | 10006 Sample Client Sample Job 0 Sample Perso 2,000,000 2014/06/16 2014/05/16 2014/05/19                                                                                                    |
| Anne Takahashi/Sample Client 01                                                             | <u>01</u> <u>1</u> <u>n 02(10002)</u> <u>16:19:11</u>                                                                                                    |
| Process lob Sent                                                                            | 10008         Sample Client         Sample Job 0         Sample Perso         1,200,000         2014/07/16         2014/05/16         2014/05/19                                                                                                    |
|                                                                                             | - <u>01</u> <u>1</u> <u>n 02(10002)</u> <u>16:18:49</u>                                                                                                    |

| POF | TERS Trial expires in 317 days       |                                            |                                            |                                                                                                   |                               |              |                                    |                   | Ca                                                                                                    | therine Porte  | rs Apps <b>- % </b>    |
|-----|--------------------------------------|--------------------------------------------|--------------------------------------------|---------------------------------------------------------------------------------------------------|-------------------------------|--------------|------------------------------------|-------------------|----------------------------------------------------------------------------------------------------|----------------|------------------------|
|     | Client Recruiter Job Person Resume   | Process Sales Activity                     |                                            |                                                                                                   |                               |              |                                    |                   |                                                                                                    |                |                        |
| F   | Process (10) Ad                      | d New Process Bulk Action 🝷                |                                            | × Process   Meg                                                                                   | Tanaka/San                    | nple Clier   | nt 01 (100                         | L9)   🖂 (         | 0)                                                                                                    |                | 🔒 Print View           |
| -   | Matching(2) Job Sent(5) Recommend(1) | 1st Interview(1) 2nd Interview(0) 🔲 Decisi | ion(1) Offer(0)                            | Edit Copy De                                                                                      | lete Document                 | Send Email   | Email to Recru                     | iter Email t      | o Person Open                                                                                                | in listview Ed | lit Job                |
|     | Meg Tanaka/Sample Client 01          |                                            |                                            | Detail Job                                                                                        |                               |              |                                    |                   |                                                                                                    |                |                        |
|     | Process                              | Recommend                                  |                                            | Dettam 500                                                                                        |                               |              |                                    |                   |                                                                                                    |                |                        |
|     | Process Date                         | 2015/07/28 11:55:00                        |                                            | Basic Information                                                                                 | on<br>TR 10010                |              |                                    |                   | Clinet Cours                                                                                                 |                |                        |
|     | Process Memo                         |                                            |                                            | Process<br>Drocoss (Curr                                                                          | s ID 10019                    |              |                                    |                   | Client Samp                                                                                                  | le Client UI   |                        |
|     | End Flag                             | Close                                      | Process Date (Current) 2015/07/28 11:55:00 |                                                                                                   |                               |              |                                    | Ich Sample Job 03 |                                                                                                    |                |                        |
|     | End Reason                           | Client NG                                  |                                            | Process Me                                                                                        | emo                           | 1.55.00      |                                    | Jo                | Job Owner Catherine Porters           Resume         Meg Tanaka(10009)           Ime Owner         Catherine |                |                        |
|     | Estimated Sales                      |                                            |                                            | (Curr                                                                                             | ent)                          |              |                                    |                   |                                                                                                    |                |                        |
|     | Expected Closing Date                |                                            |                                            | End                                                                                               | Flag Close                    |              |                                    |                   |                                                                                                    |                |                        |
|     | Process Owner                        | N/A Stacie                                 |                                            | End Rea                                                                                           | <b>ison</b> Client NG         |              |                                    | Resum             |                                                                                                    |                |                        |
|     | Una Hanako Vamada (Sample Client 01  |                                            |                                            | Estimated S                                                                                       | ales                          |              |                                    |                   |                                                                                                    |                |                        |
|     |                                      |                                            |                                            | Expected Closing I                                                                                | Date                          |              |                                    |                   |                                                                                                    |                |                        |
|     | Process                              | Job Sent                                   |                                            | Process Ow                                                                                        | vner N/A Stacle               |              |                                    |                   |                                                                                                    |                |                        |
|     | Process Date                         | 2014/06/20 14:52:00                        |                                            | Contact Informa                                                                                   | ition                         | 0            |                                    |                   | (Downow) 02.00                                                                                               | 00.0000        |                        |
|     | Process Memo                         |                                            |                                            | Telephone (Recrui                                                                                 | ter) 00-0000-0000             | 0            |                                    | Telephone         | (Person) 03-00                                                                                               | 00-0009        |                        |
|     | End Flag                             |                                            | PORTERS                                    |                                                                                                   | ×                             | rs in        |                                    | F-mail            | (Person) e1@n                                                                                                | orters in      |                        |
|     | End Keason                           |                                            |                                            |                                                                                                   |                               | 0            |                                    | Mobile            | Number 080-0                                                                                                 | 000-0001       |                        |
|     | Estimated Sales                      |                                            |                                            | nt to doloto 2                                                                                    |                               |              |                                    |                   | (Person)                                                                                                    |                |                        |
|     | Expected Closing Date                | N/A Cathoring Dortors                      | Are you sure you wa                        | nt to delete?                                                                                     |                               | rs.jp        | M                                  | obile E-mail      | (Person) keitai                                                                                              | @porters.jp    |                        |
|     | Process Owner                        | N/A Catherine Porters                      |                                            |                                                                                                   |                               |              |                                    |                   |                                                                                                    |                |                        |
|     | Hanako Yamada/Sample Client 01       |                                            |                                            |                                                                                                   |                               |              |                                    |                   |                                                                                                    |                |                        |
|     | Process                              | Job Sent                                   | Yes                                        | No                                                                                                |                               | 1:55:03      |                                    | Date              | Updated 2015/                                                                                                | 07/31 15:48:4  | 1                      |
|     | Process Date                         | 2014/10/29 11:41:00                        |                                            |                                                                                                   |                               |              |                                    | Up                | dated by N/A C                                                                                               | atherine Porte | ers                    |
|     | Process Memo                         |                                            |                                            | Edit Copy Delete Document Send Email Email to Recruiter Email to Person Open in listview Edit Job |                               |              |                                    |                   |                                                                                                    |                | lit Job                |
|     | End Flag                             |                                            |                                            | Petail Job                                                                                        |                               |              |                                    |                   |                                                                                                    |                |                        |
|     | End Reason                           |                                            |                                            |                                                                                                   |                               |              |                                    |                   |                                                                                                    |                |                        |
|     | Estimated Sales                      |                                            |                                            |                                                                                                   |                               |              |                                    |                   |                                                                                                    |                |                        |
|     | Expected Closing Date                |                                            | Confirmation is                            | shown the selec                                                                                   | ted process's                 | history      | Memo                               |                   | Updated By                                                                                                   | Date U         | Jpdated                |
|     | Process Owner                        | N/A Catherine Porters                      | will be dele                               | tad if tha "Vas" h                                                                                | Nutton is click               | ,<br>A       |                                    |                   | N/A Catherine                                                                                                | 2015/0         | 07/31 15:48:41         |
|     | Meg Tanaka/Sample Client 01          |                                            |                                            |                                                                                                   |                               | cu.          |                                    |                   | Porters                                                                                                    | 2015/0         | 7/22 11:56:00          |
|     | Process                              | Job Sent                                   |                                            |                                                                                                   |                               |              |                                    |                   | N/A Stacle                                                                                                   | 2015/0         | 17/23 11:56:09         |
|     | Process Date                         | 2014/12/09 11:42:00                        |                                            | 2015/07/                                                                                          | 23 11:54:00 Job S             | sent         |                                    |                   | N/A Stacie                                                                                                   | 2015/0         | 7/23 11:55:03          |
|     | Process Memo                         |                                            |                                            |                                                                                                   |                               |              |                                    |                   |                                                                                                    |                |                        |
|     | End Flag                             | Close                                      |                                            | Sublist   Sales 🔿                                                                                 | Add New Sales                 | List 🖸       |                                    |                   |                                                                                                    |                |                        |
|     | End Reason                           | Client NG                                  |                                            | Sales ID                                                                                          | Client Name Po                | osition      | Resume                             | Sales             | Record Date                                                                                                  | Joining Date   | Date                   |
|     | Estimated Sales                      |                                            |                                            | 10000                                                                                             | Samala Clinut C               | appale let 0 | Computer Damage                    | Amount            | 2014/06/116                                                                                                  | 2014/05/46     | 2014/05/10             |
|     | Expected Closing Date                |                                            |                                            |                                                                                                   | 01 Sample Client Sa           |              | n 02(10002)                        | 1,500,000         | 2014/06/16                                                                                                   | 2014/05/16     | 16:19:28               |
|     | Process Owner                        | N/A Stacie                                 |                                            | ▼ 10006                                                                                           | Sample Client Sa              | ample Job 0  | Sample Perso                       | 2,000,000         | 2014/06/16                                                                                                   | 2014/05/16     | 2014/05/19             |
|     | Anne Takahashi/Sample Client 01      |                                            |                                            |                                                                                                   | <u>01</u> <u>1</u>            |              | <u>n 02(10002)</u>                 |                   |                                                                                                    |                | 16:19:11               |
|     | Process                              | Job Sent                                   |                                            | <b>10008</b>                                                                                      | Sample ClientSample Client011 | ample Job 0  | <u>Sample Perso</u><br>n 02(10002) | 1,200,000         | 2014/07/16                                                                                                   | 2014/05/16     | 2014/05/19<br>16:18:49 |